# How to add CREDITS' token to the account in MyEtherWallet

Step 1. Go to the website https://www.myetherwallet.com/

| WyEtherWallet  New Wallet Send Ether & Tokens Send Ether & Tokens How would you like to access your wallet?  View w/ Address Only MatMask / Mist Ledger Wallet                                                                                                    | 3.11<br>X Status View Wallet Info Help               | 3.3 English  Gas Price: 48 Gwe The network is really full righ                                                                                                    | Network ETH (myetherapi.com)     tow. Check Eth Gas Station for gas price to use.                                                                                                    |
|----------------------------------------------------------------------------------------------------|------------------------------------------------------|----------------------------------------------------------------------------------------------------|----------------------------------------------------------------------------------------------------|
| New Wallet Send Ether & Tokens Song Send Offline Contracts ENS DomainSale Check T<br>Send Ether & Tokens<br>How would you like to access your wallet?<br>© View w/ Address Only<br>© MetaMask / Mist<br>© Ledger Wallet                                                                                                    | TX Status View Wallet Info Help                      | The network is reary for high                                                                                                    | cribw, crieck eur cas statuon for gas price to use.                                                                                                    |
| Send Ether & Tokens<br>How would you like to access your wallet?<br>• View w/ Address Only<br>• MetaMask / Mist<br>• Ledger Wallet                                                                                                    |                                                      |                                                                                                    |                                                                                                    |
| Send Ether & Tokens How would you like to access your wallet?  View w/ Address Only MetaMask / Mist Ledger Wallet                                                                                                    |                                                      |                                                                                                    |                                                                                                    |
| How would you like to access your wallet?<br>• View w/ Address Only<br>• MetaMask / Mist<br>• Ledger Wallet                                                                                                    |                                                      |                                                                                                    |                                                                                                    |
| <ul> <li>View w/ Address Only</li> <li>MetaMask / Mist</li> <li>Ledger Wallet</li> </ul>                                                                                                    |                                                      |                                                                                                    |                                                                                                    |
| <ul> <li>MetaMask / Mist</li> <li>Ledger Wallet</li> </ul>                                                                                                    |                                                      |                                                                                                    |                                                                                                    |
| Ledger Wallet                                                                                                    |                                                      |                                                                                                    |                                                                                                    |
|                                                                                                    |                                                      |                                                                                                    |                                                                                                    |
| TREZOR                                                                                                    |                                                      |                                                                                                    |                                                                                                    |
| O Digital Bitbox                                                                                                    |                                                      |                                                                                                    |                                                                                                    |
| Keystore / JSON File 2                                                                                                    |                                                      |                                                                                                    |                                                                                                    |
| Mnemonic Phrase 2                                                                                                    |                                                      |                                                                                                    |                                                                                                    |
| Private Key 2                                                                                                    |                                                      |                                                                                                    |                                                                                                    |
| Parity Phrase                                                                                                    |                                                      |                                                                                                    |                                                                                                    |
|                                                                                                    |                                                      |                                                                                                    |                                                                                                    |
|                                                                                                    |                                                      |                                                                                                    |                                                                                                    |
|                                                                                                    |                                                      |                                                                                                    |                                                                                                    |
| MyEtherWallet.com does not hold your keys for you. We cannot access accounts, r                                                                                                    | recover keys, res <mark>e</mark> t passwords, nor re | verse transactions. Protect you                                                                                                    | ir keys & always check that you                                                                                                    |
| are on correct URL. Y                                                                                                    | fou are responsible for your security.               |                                                                                                    |                                                                                                    |
| You can support us by such                                                                                                    | porting our blockchain-family.                       | MyEther                                                                                                    | Vallet.com                                                                                                    |
| S MyEtherWallet Consider using our affiliate links to                                                                                                    |                                                      | Unit Com                                                                                                    | erters & ENS Debugging                                                                                                    |
| open-source, client-side interface for Super-Source, client-side interface for                                                                                                    | 1m                                                   | Sign Mes                                                                                                    | lage                                                                                                    |
|                                                                                                    |                                                      |                                                                                                    |                                                                                                    |
|                                                                                                    |                                                      |                                                                                                    |                                                                                                    |
| Ston                                                                                                    | Authorizo                                            |                                                                                                    |                                                                                                    |
| Otep 2                                                                                                    |                                                      |                                                                                                    |                                                                                                    |
|                                                                                                    |                                                      |                                                                                                    |                                                                                                    |
|                                                                                                    |                                                      |                                                                                                    |                                                                                                    |
|                                                                                                    |                                                      |                                                                                                    |                                                                                                    |
| To Address                                                                                                    |                                                      | Account Address                                                                                                    |                                                                                                    |
| To Address                                                                                                    |                                                      | Account Address                                                                                                    | 127F2A827E1fbD82906F00936262                                                                                                    |
| To Address<br>0x7c85785A97eAbe94205C078908E4c1aD31E486A8                                                                                                    | 0                                                    | Account Address                                                                                                    | 27F2A827E1fbD82906F00936262                                                                                                    |
| To Address           0x7c85785A97eAbe94285C078908E4c1aD31E486A8           Amount to Send                                                                                                    | 0                                                    | Account Address<br>0x1087ac006ac08<br>Account Balance                                                                                                    | 27F2A827E1fbD82906F00936262                                                                                                    |
| To Address<br>dx7cB57B5A97eAbe94285C07B90BE4c1a031E4B6A8<br>Amount to Send<br>Aeount                                                                                                    | ЕТН -                                                | Account Address<br>0x1087ac006ac00<br>Account Balance<br>0 ETH                                                                                                    | 27F2A827E1fbD82906F00936262                                                                                                    |
| To Address           0x7285785A97eAbe94285C078908E4c1aD31E486A8           Amount to Send           Amount           Send Entire Balance                                                                                                    | Eth -                                                | Account Address<br>the account Balance<br>a ETH<br>Transaction History                                                                                                    | 27F2A827E1fbD82006F00936262                                                                                                    |
| To Address  Ox72855785A97wAbe94285C078908E4c1aD31E486A8  Amount to Send  Amount: Send Entire Balance  G Gas Limit                                                                                                    | ЕТН -                                                | Account Address<br>• Calastrac@66aC68<br>Account Balance<br>• ETH<br>Transaction History<br>ETH (https://ethres.calo)<br>Tokens (Ethplore.cio)                                                                                                    | 27F2A827E1FbD82906F00936262                                                                                                    |
| To Address                                                                                                    | ЕТН -                                                | Account Address<br>extension extension<br>Account Balance<br>e ETH<br>Transaction History<br>ETH (https://etherscan.io)<br>Tokens (Ethplorer.io)                                                                                                    | 27F2A827E1fbD82906F00936Z62                                                                                                    |
| To Address                                                                                                    | ETH -                                                | Account Address<br>Market State State<br>Account Balance<br>In ETH<br>Transaction History<br>ETH (https://etherscanio)<br>Tokens (Ethplorer.io)                                                                                                    | 27F2A827E1fb082996F90936262                                                                                                    |
| To Address                                                                                                    | ETH -                                                | Account Address<br>Mainteense<br>Account Balance<br>In ETH<br>Transaction History<br>ETH (https://ethers.canio)<br>Tokens (Ethplore.lo)<br>Learn more about prote<br>your funds.                                                                                                    | 27F2A827E1fb082906F00936262<br>2cting                                                                                                    |
| To Address                                                                                                    | ETH -                                                | Account Address<br>()<br>Account Balance<br>0 ETH<br>Transaction History<br>Travens (Ethplorer.io)<br>Learn more about prote<br>your funds.                                                                                                    | 27F2AB27E1fb082906F00936262<br>cting the Ledger<br>⊖TREZOR                                                                                                    |
| To Address  wr2c85785A97eAbe94205C878908E4c1a031E486A8  Amount to Send  Aesunt Send Entire Balance  Gas Limit 21000 +Advanced: Add Data  Generate Transaction                                                                                                    | ETH -                                                | Account Address<br>(a) 201067ac006ac00<br>Account Balance<br>0 ETH<br>Transaction History<br>Transaction History<br>Transes (Ethplorerio)<br>Learn more about prote                                                                                                    | 27F2AB27E1fbD82906F00936262<br>cting the Ledger<br>⊖TREZOR                                                                                                    |
| To Address                                                                                                    | ETH -                                                | Account Address<br>(a) 201087ac0065c00<br>Account Balance<br>0 ETH<br>Transaction History<br>H (https://ethescanio<br>Token Balances                                                                                                    | 227F2AB27E1fb082906F00936262<br>cting the Ledger<br>↑ TREZOR                                                                                                    |
| To Address  dx2c85285497eAbe94285C078908E4c1aD31E486A8  Amount to Send  Amount Send Entire Balance  G Gas Limit  23080 +Advanced: Add Data  Generate Transaction                                                                                                    | ETH -                                                | Account Address<br>(a) 201087ac0965ac00<br>Account Balance<br>0 ETH<br>Transaction History<br>ETH (https://ethescanio)<br>Tokens (Ethplorer.lo)<br>Learn more about protection<br>your funds.                                                                                                    | cting Hedger<br>A TRAZOR                                                                                                    |
| To Address  excelsorBoard and a second and a second and a | ETH ~                                                | Account Address<br>Market States<br>Account Balance<br>BTH<br>Transaction History<br>Hansaction History<br>Hanset States<br>Charlen Balances<br>More No See Your To<br>You can also view your Balances                                                                                                    | cting Hite Ledger<br>Cting Constant of the second of the second of the sec           |
| To Address  excelsorBSA97eAbe94285C078908E4c1aD31E486A8  Amount to Send Amount Send Entire Balance  Co Cas Limit 21000 +Advanced: Add Data Generate Transaction                                                                                                    | ETH -                                                | Account Address<br>Mailer States<br>Account Balance<br>B FH<br>Transaction History<br>Transaction History<br>Cheens (Etyploret.is)<br>Account Address<br>Mailer States<br>Mailer States<br>Mail | cting HELEOGER<br>Crission Contractions of the place is a state of the place is a state of the place is a          |
| To Address  exc265785A97eAble94205C078908E4c1aD31E486A8  Amount to Send  Amount Send Entire Balance  G Gas Limit  21000  +Advanced: Add Data  Generate Transaction                                                                                                    | ETH -                                                | Account Address<br>with a standard and a standard address<br>Account Balance<br>BeTH<br>Transaction History<br>BeTH (https://ethescanic)<br>Toosen Eleptoneral)<br>Account Address<br>Methods and address<br>Methods address<br>Methods address<br>Method                                   | cting Heckger<br>d TREZOR<br>cting Heckger<br>d TREZOR<br>cting<br>cting<br>d TREZOR                                                                                                    |
| To Address  w/2-05/785A97#Ab/e94205C078908E4c1aD31E486A8  Amount to Send Amount to Send Send Entrite Bahace  Go Gas Limit 21000 +Advanced: Add Data Generate Transaction                                                                                                    | ETH -                                                | Account Address<br>Parabacount Balance<br>Paraba<br>Transaction History<br>HC https://ethesacnik/<br>Tokens (Ethploreid)<br>Account Balances<br>Paraba Overy and Parabacount<br>Paraba Overy and Parabacount<br>Parabacount<br>Paraba Overy and Parabacount<br>Parabacount<br>Paraba     | cting III Ledger<br>TREZOR<br>tens<br>https/returnens.com ethylogen.com<br>token                                                                                                    |
| To Address<br>bx7c85785A97eAbe94205C078908E4c1a031E486A8<br>Amount to Send<br>Amount to Send<br>Send Entire Balance<br>9 Gas Limit<br>21000<br>+ Advanced: Add Data<br>Generate Transaction                                                                                                    | ETH -                                                | Account Address<br>Marcount Balance<br>PETH<br>Transaction History<br>H H Https://ethres.cankil<br>Tokens (Ethplorer.lo)<br>Learn more about prote<br>your funds.<br>Learn more about prote<br>your funds.<br>Learn balances<br>Marcount Balances<br>Marcount Balances<br>Marcount Balances<br>Marcount Balances<br>Marcount Balances<br>Marcount Balances<br>Marcount Balances<br>Marcount Balances<br>Marcount Balances                                                                                                    | cting Hedger<br>d TREZOR<br>cens<br>nhttp://ethenscank.ore.ethploresio.<br>Totaen                                                                                                    |
| To Address  excelsorStassAproache94205C078908E4c1aD31E486A8  Amount to Send  Amount: Send Entire Balance  Go Gas Limit  21000 +Advanced: Add Data  Generate: Transaction                                                                                                    | ETH -                                                | Account Address<br>Delta States<br>Account Balance<br>Delta H<br>Transaction History<br>H Untps://ethescanio/<br>Tokens (Ethplorei.lo)<br>Learn more about prote<br>your funds.<br>Learn more about prote<br>your funds.<br>Method States<br>How to See Your To<br>You can also view your Balance of<br>You can also view your Balance of<br>Nou can also view your Balance of<br>Nou can also view your balance of<br>Nou can also view your balance of<br>Nou can also view your balance of<br>Nou can also view your balance of<br>Nou can also view your balance of<br>Nou can also view your balance of<br>Nou can also view your balan                                                                                                    | cting Ledger<br>d Trezos<br>tens<br>http://dtensonilo.or.ethploer.io.<br>Token                                                                                                    |
| To Address  excetts/185497es/be94205C078908E4c1aD31E486A8  Amount to Send  Amount Send Entire Balance  G Gas Limit  21000  +Advanced: Add Data  Generate Transaction                                                                                                    | ETH -                                                | Account Address<br>i call the second second se                                                                                                    | Cting Herican<br>Cting Herican<br>Cting Trazoa<br>Cting Trazoa<br>Cting Trazoa<br>Cting Trazoa                                                                                                    |
| To Address  excelsorB5A97eAbe94205C078908E4c1aD31E486A8  Amount to Send  Amount Send Entire Balance  Co Gas Limit  21000  +Advanced: Add Data  Generate Transaction                                                                                                    | ETH -                                                | Account Address<br>in the second second                                                                                                    | cting Cedger<br>Criss Cedger<br>Criss Trezon<br>REP: 9<br>EVR: 60.00<br>GFP: 10.00<br>Greption compositions of the planet of the planet of t |

| Step 3. | Press t | the b | outton | Add | Custom | Token |
|---------|---------|-------|--------|-----|--------|-------|
|---------|---------|-------|--------|-----|--------|-------|

| To Address           |       | Account Address                                   |                        |
|----------------------|-------|---------------------------------------------------|------------------------|
|                      |       | 0x1087ac006aC0827F2A827E1                         | fbD82906F00936262      |
| Amount to Send       |       | Account Balance                                   |                        |
| Amount               | ETH - | 0 ETH                                             |                        |
| Send Entire Balance  |       | Transaction History                               |                        |
| 🕜 Gas Limit          |       | Tokens (Ethplorer.io)                             |                        |
| 21000                |       |                                                   |                        |
| +Advanced: Add Data  |       | earn more about protecting                        | 🔜 Ledger               |
|                      |       | your funds.                                       | TREZOR                 |
| Generate Transaction |       |                                                   |                        |
|                      |       |                                                   |                        |
|                      |       | Token Balances                                    |                        |
|                      |       | How to See Your Tokens                            |                        |
|                      |       | You can also view your Balances on https://ethers | can.io or ethplorer.io |
|                      |       | Show All Tokens Add Custom Token                  |                        |
|                      |       | Token Contract Address                            |                        |
|                      |       |                                                   |                        |
|                      |       | Token Symbol                                      |                        |
|                      |       |                                                   |                        |
|                      |       | Decimals                                          |                        |
|                      |       |                                                   |                        |

Step 4. Fill in the fields:

#### Token Contract Address: 0x46b9ad944d1059450da1163511069c718f699d31

## Token Symbol: CS

### Decymals: 6

#### Click Save

Cas Limit

| +Advanced: Add Data |                      |   | your funds.                                                                                                    |                |
|---------------------|----------------------|---|----------------------------------------------------------------------------------------------------|----------------|
|                     | Generate Transaction |   | ••                                                                                                    |                |
|                     |                      |   | Token Balances                                                                                                    |                |
|                     |                      |   | How to See Your Tokens You can also view your Balances on https://ethenscan.io.or.ethplorer.io Sour All Token     Add Custom Token |                |
|                     |                      |   |                                                                                                    |                |
|                     |                      |   |                                                                                                    |                |
|                     |                      |   | Token Contract Address                                                                                                    |                |
|                     |                      |   | 0x46b9ad944d1059450da1163511069c71                                                                                                 | 8f699d31       |
|                     |                      |   | Token Symbol                                                                                                    |                |
|                     |                      |   | SC                                                                                                    |                |
|                     |                      |   | Decimals                                                                                                    |                |
|                     |                      |   | 6                                                                                                    |                |
|                     |                      |   | Save                                                                                                    |                |
|                     |                      |   |                                                                                                    |                |
|                     |                      |   |                                                                                                    |                |
|                     |                      | 4 |                                                                                                    |                |
|                     |                      |   | Fauivalent Values                                                                                                    |                |
|                     |                      |   | BTC: 0 REP: 0                                                                                                    |                |
|                     |                      |   | USD: \$0.00 EUR: €                                                                                                    | 0.00           |
|                     |                      |   | CHF: 0.00 GBP: £                                                                                                    | 0.00           |
|                     |                      |   | These are only the equivalent values for ETH, not t                                                                                | tokens, sorry! |
|                     |                      |   |                                                                                                    |                |

#### Step 5. Token added

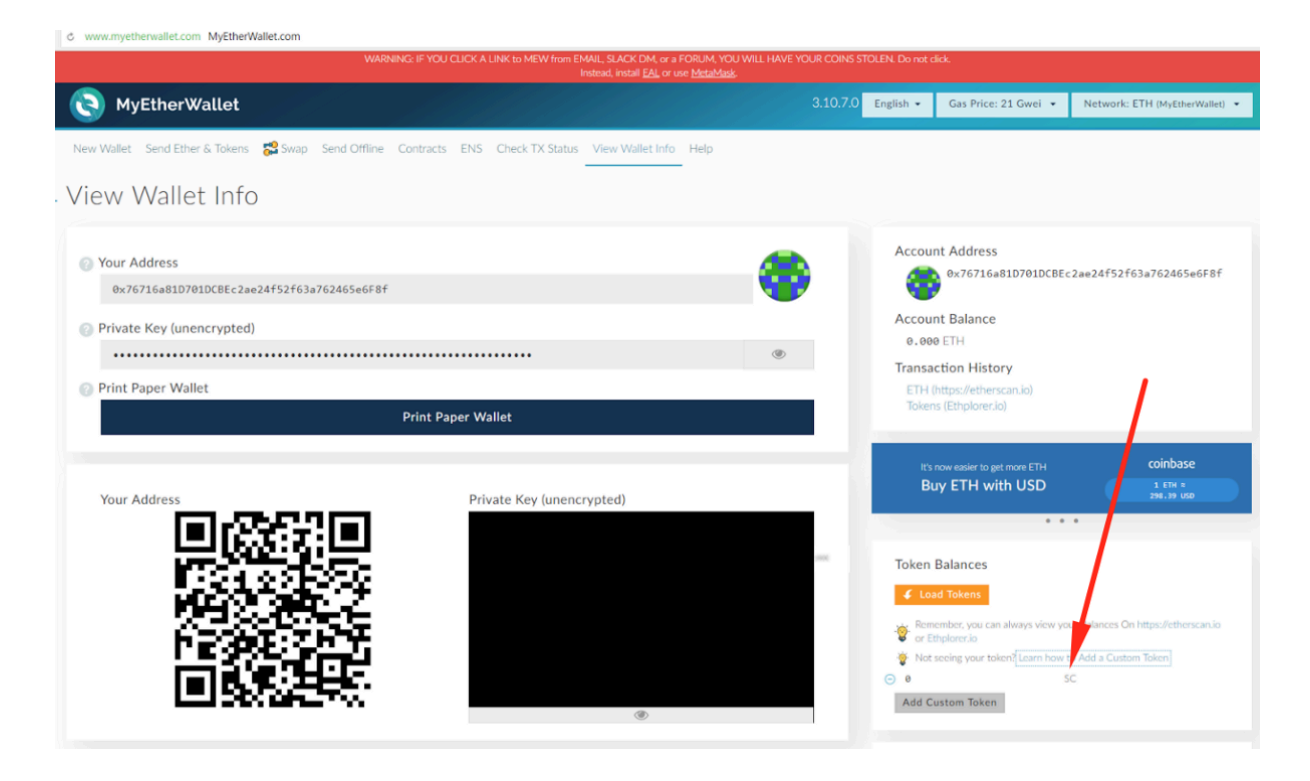